# 1 更新屏幕帮助

飞利浦不断努力改进产品。 为确保屏幕帮助为最新的信息,强烈建议您通过最新帮助文件更新电视。

可以从 www.philips.com/support 获得帮助文件。

## 您需要执行的操作

更新屏幕帮助之前,确保准备好:

- 空白 USB 闪存盘。 USB 闪存盘必须 为 FAT 或 DOS 格式。 不要使用 USB 硬盘。
- 可以访问互联网的电脑。
- 支持 ZIP 文件格式的存档实用程序
- (例如,用于 Microsoft<sup>®</sup> Windows<sup>®</sup> 的 WinZip<sup>®</sup> 或用于 Macintosh<sup>®</sup> 的 Stufflt<sup>®</sup>)。

#### 第1步:检查电视当前的帮 助版本

更新帮助之前,检查电视上安装的当前版 本。 如果电视中的帮助版本低于 www. philips.com/support 上所提供的版本,请下 载并安装最新帮助文件。

- 1 按 ♠。
- 2 选择 [帮助],然后按 OK。≫ 即会显示屏幕帮助。
- 3 选择产品信息 > 尺寸,然后按 OK。
- 4 导航至该部分的最后一页并查看版本 号。

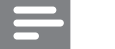

版本号是一个 12 位的数字,最后一位表示电视中所安装的帮助版本。例如,如果电视中的版本是"3139 137 03583",那么"3"即表示当前安装的帮助版本。

### 第2步:下载最新帮助文件

- 1 将空白 USB 闪存盘插入电脑的 USB 接口中。
- 2 在电脑中,在 USB 闪存盘根目录下创建 一个名为" upgrades "的文件夹。
- 3 在 Web 浏览器中导航至 www.philips. com/support。
- 4 在飞利浦支持网站上找到您的产品, 并找到电视机的帮助文件。帮助文件 (\*.upg 文件)被压缩为\*.zip 存档。
- 5 如果飞利浦支持网站上的帮助文件版本 比电视上的文件新,请单击将它保存到 USB 闪存盘中。
- 6 使用存档实用程序,将\*.zip 文件解压缩到
  USB 闪存盘中的"upgrades"文件夹。
  ≫ \*.upg 帮助文件将被解压缩。
- 7 断开 USB 闪存盘与电脑的连接。

第3步:更新帮助

#### 1 警告

- 在更新过程中不要关闭电视或取下 USB 闪存盘。
- 即使在更新期间断电,也不要从电视上取下 USB闪存盘。一旦再次通电,电视将继续 更新。
- 如果在更新时发生错误,请重试操作。如果 仍然发生该错误,请与飞利浦客户服务部门 联系。
- **1** 打开电视。
- 2 将内含 \*.upg 帮助文件的 USB 闪存盘 连接到电视的 USB 接口。断开所有其 他 USB 设备与电视的连接。
- 3 按♠。
- 4 选择[配置] > [软件设置] > [当地更新]。
  ≫ 将会显示更新屏幕。
- 5 选择"\*.upg"帮助文件并按 OK。
  ≫ 将会出现显示更新状态的消息。 按照屏幕说明完成更新并重新打开电视。